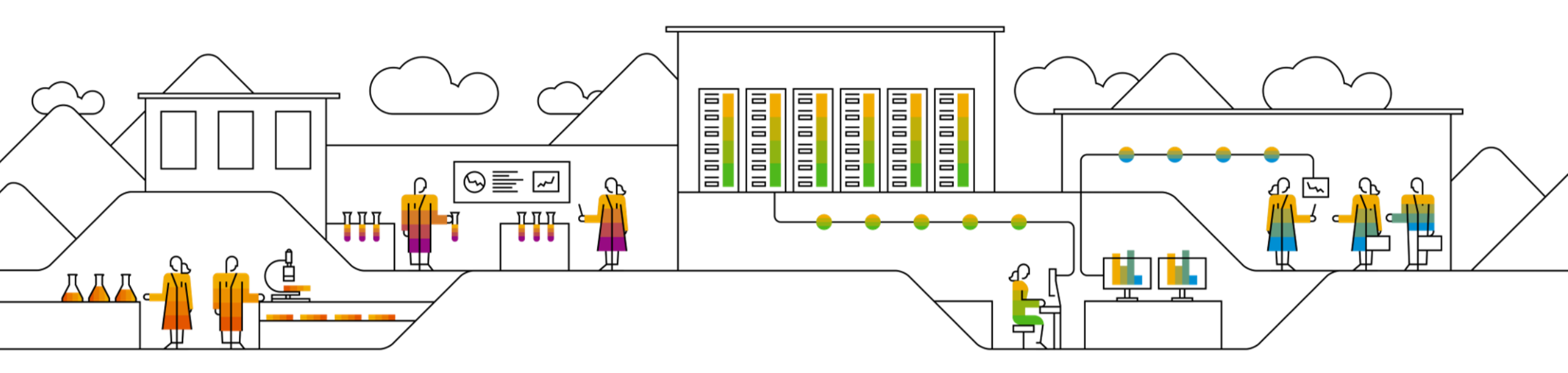

#### SAP Ariba 📈

# SAP SCC Supplier Managed Inventory (with Replenishment Order) Supplier Training Guide

Rev, 7th Sep 2022

Public

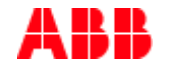

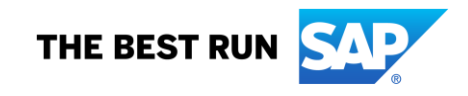

### Agenda

#### SMI with Replenishment Order

- Process Introduction
- Process Overview
- Different Modes of Integration/ Automation

#### SMI with Replenishment Order User Interaction

- Key Steps
- Planning Collaboration
- Portal User Interaction
- Shipping and Receiving

### SMI with Replenishment Order In this Chapter You Will Learn About ...

... what is Supplier Managed Inventory from a process perspective

... process overview

... the different modes of process automation

# Supplier Managed Inventory

#### **Replenishment Order – Process Introduction**

SMI provides foundational capability for supply chain collaboration between Buyers and Suppliers in such a way that Buyer shares inventory and (gross) demand information. Buyer can provide as well established Min/Max stock levels and days of supply for fulfillment consideration.

In the scenario with Replenishment order the suppliers create a Sales Order based on buyers demand. This then is reflected as a replenishment order in SCC and automatically creates a corresponding PO in the Buyers SAP ERP system.

# Supplier Managed Inventory

#### **Replenishment Order – Overview 1**

- 1. The Buyer shares on Ariba Network Gross Demand, Inventory, Min and Max from the ERP.
- The supplier reviews the projected stock and reflects their planning decision by entering a replenishment order to meet demand requirements and the agreed stocking policy.
- 3. Replenishment order\_will create a PO in the buyer's ERP, which will be sent to the network.
- 4. At the time of dispatch, the supplier creates an ASN.
- 5. Following receipt in the buyer`s ERP, the goods receipt status is updated on the network.
- 6. The supplier will be paid accordingly.

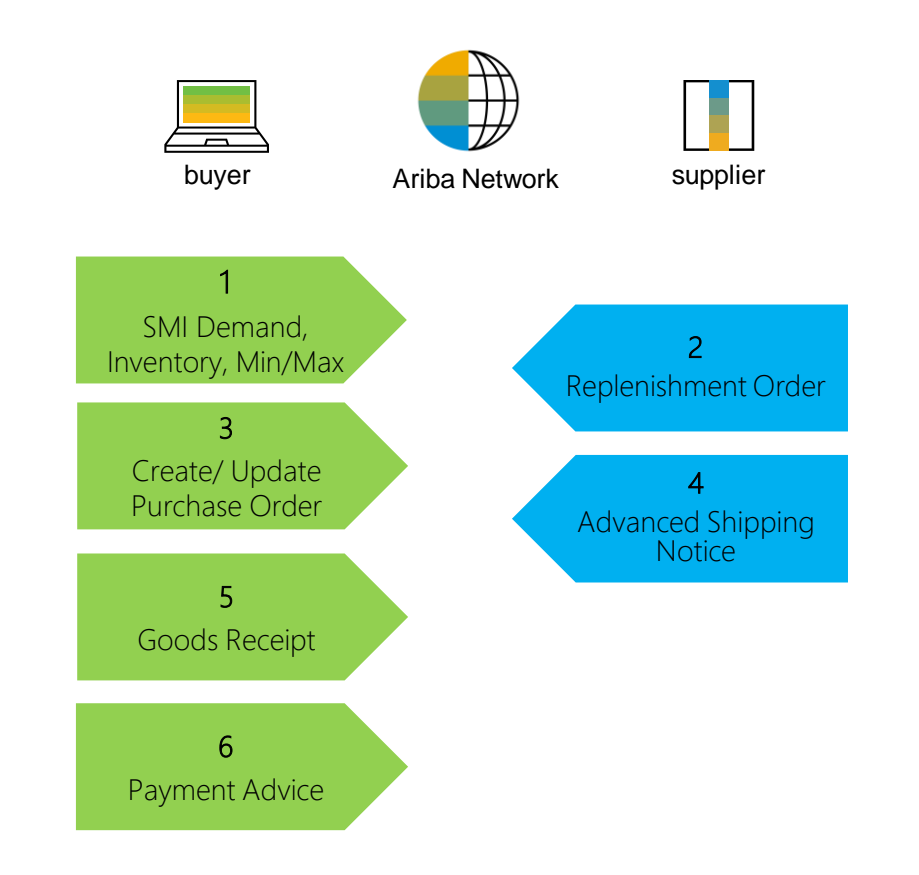

### **Different modes of Integration/ Automation**

Ariba allows suppliers to work in different modes.

- **Portal:** The Supplier works online through the Web Browser.
- Excel: You can manage your Replenishment Orders using Excel Upload/ Download function.
- Full System Integration: Ariba allows to electronically integrate with the network.

### SMI with Replenishment Order User Interaction In this Chapter You Will Learn About ...

... how to navigate in AN supplier account

... how to manage replenishment orders

... how to manage replenishment orders using Excel

... how to manage shipping and receiving as part of SMI process

### **Key Steps**

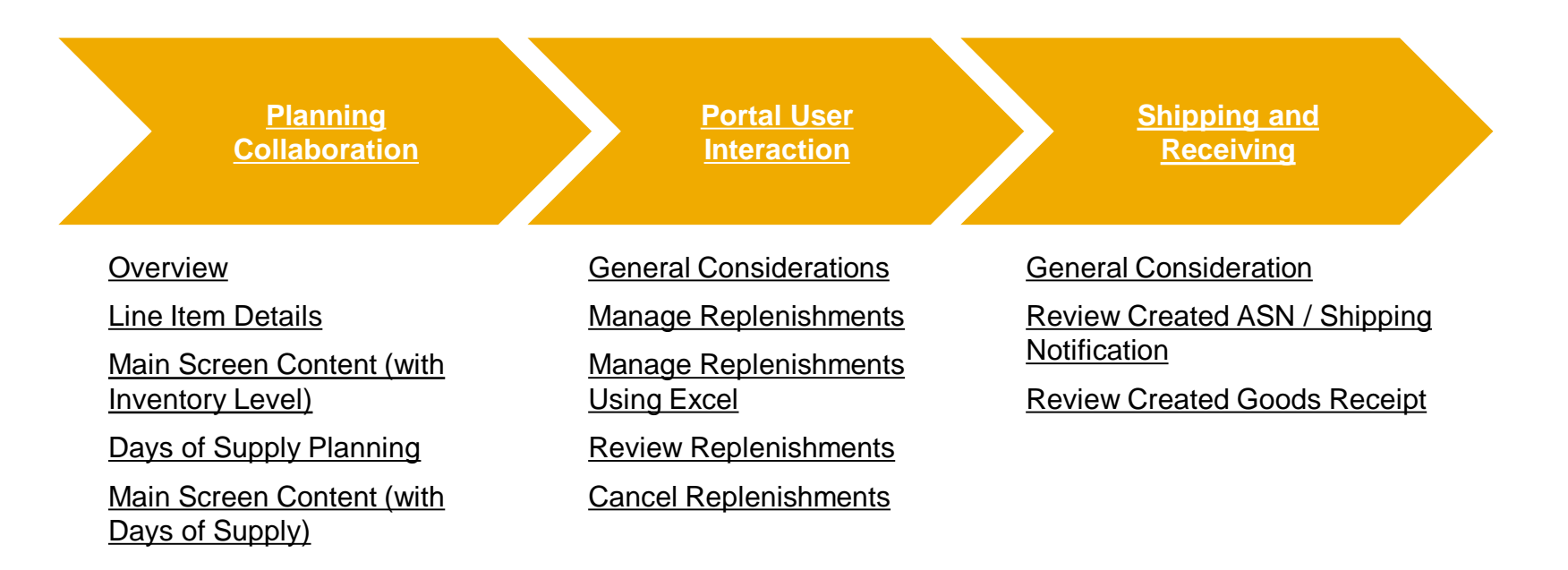

**Overview – Main Screen** 

From the Homepage:

- Click on Planning/ Planning 1. Collaboration.
- 2. Screen presents the overall status for all selected materials.
- 3. Search filers help to identify the right item. Expand the section and enter specific search criteria. Specify process type \_ Replenishment.

| 54     | Business Network                                  | 🔹 Enterprise Account |                   |             |                  |       |        |      |          |                                  |              |
|--------|---------------------------------------------------|----------------------|-------------------|-------------|------------------|-------|--------|------|----------|----------------------------------|--------------|
| Но     | ome Enablement                                    | Workbench Planning   | g ~ Orders ~      | Fulfillm    | ent ~            |       |        |      |          |                                  |              |
|        |                                                   | Fored<br>Plann       | ast               | All         | custome          |       |        |      |          |                                  |              |
| Pla    | anning Collaboratio                               | on                   |                   |             |                  |       |        |      |          |                                  |              |
|        | Search filters                                    |                      |                   |             |                  |       |        |      |          |                                  |              |
|        | Filter All customers                              |                      |                   |             |                  |       |        |      |          | <                                | X Page 1     |
| e      | 2                                                 |                      |                   |             |                  | Stock |        |      |          |                                  |              |
|        | Customer                                          | Customer part no.    | Supplier part no. | Sto         | ock on hand      | Stock | levels | Unit | 10 weeks | Process type ↓                   | Line of busi |
|        | SCC Delivery Team - Glob<br>H19 Client 400 - TEST | al BP001             | S_BP001           | 219         | On track         | 0     | 0      |      |          | Replenishment                    |              |
|        | SCC Delivery Team - Glob<br>H19 Client 400 - TEST | al SP001             |                   | 6,323       | Above<br>maximum | 2,000 | 3,000  | PC   |          | Replenishment                    |              |
|        | BP SCC Buyer - TEST                               | 2921                 |                   | 1,302       | On track         | 75    | 0      | EA   |          | Supplier<br>managed<br>inventory |              |
| ,<br>, | Search filters                                    |                      |                   |             |                  |       |        |      |          |                                  |              |
|        | Customer *                                        | BP SCC Buver - TEST  |                   | Line of bus | siness           |       |        |      |          |                                  |              |
|        | Customer part no                                  |                      |                   | Product     | family           |       |        |      |          |                                  |              |
|        |                                                   |                      |                   |             |                  |       |        |      |          |                                  |              |
|        | Supplier part no.                                 |                      |                   | Product sub | family           |       |        |      |          |                                  |              |
|        | Customer location                                 |                      |                   | Program     | code             |       |        |      |          |                                  |              |
|        | Planner code                                      |                      |                   | Par         | t type           |       |        |      |          |                                  |              |

Process type

Part status

Active Inactive

Part category

Customer view

Show unique part and plant

» 🗒

G

G

G

#### **Overview - Search Filters Description**

| Field                      | Description                                                                                                    |
|----------------------------|----------------------------------------------------------------------------------------------------|
| Customer                   | Customer identification.                                                                                                    |
| Customer Part Number       | Customer's material number.                                                                                                  |
| Supplier Part Number       | Vendor's material number.                                                                                                    |
| Customer Location          | Customer Plant.                                                                                                    |
| Planner Code               | Customer planner identification.                                                                                             |
| Show Unique Part and Plant | Once checked, the result screen will show key figures for both supplier managed inventory and forecast data.                 |
| Part Category              | Part Category as aligned with the customer.                                                                                  |
| Line of Business           | Line of Business as aligned with the customer.                                                                               |
| Product Family             | Product Family as aligned with the customer.                                                                                 |
| Product Sub-Family         | Product Sub-Family as aligned with the customer.                                                                             |
| Program Code               | Program Code of Business as aligned with the customer.                                                                       |
| Part Type                  | Part Type as aligned with the customer.                                                                                      |
| Process Type               | Specifies whether the part is using Replenishment Order for SMI (can be combined with Forecast).                             |
| Part Status                | Specifies if the part is active or inactive.                                                                                 |
| Customer View              | Buyers are allowed to create views, referred to as custom views, for planning processes and set conditions for their display |

#### **Overview - Columns**

- 1. You can sort the columns by clicking on any header.
- 2. You can hide / display the report columns by clicking the configure icon.

| Planning Co | ollaboration      |                   |                   |           |             |                            |                        |               |       |        |      |        |          |                               |                               |         |
|-------------|-------------------|-------------------|-------------------|-----------|-------------|----------------------------|------------------------|---------------|-------|--------|------|--------|----------|-------------------------------|-------------------------------|---------|
| Search f    | filters           |                   |                   |           |             |                            |                        |               |       |        |      |        |          |                               |                               | 2       |
|             |                   |                   |                   |           |             |                            |                        |               |       |        |      |        |          |                               | ≪ Page 1                      | ▼ 》職    |
| 1           |                   |                   |                   |           |             |                            |                        | Stock on hand | Stock | levels |      | Days o | f supply |                               |                               |         |
| Customer    | Customer part no. | Supplier part no. | Customer location | Lead time | Part status | Last customer update       | Last supplier update 1 | Status        | Min.  | Max.   | Unit | Min.   | Max.     | Projected Stock<br>- 10 weeks | Process type                  |         |
| TechDronix  | VM_TEST_2         |                   | 0001 (Werk 0001)  | 7         | active      | 11 Dec 2017 10:47:36<br>AM | 2 Apr 2018 3:24:18 PM  | No data       | 100   | 160    | EA   |        |          |                               | Supplier managed<br>inventory | Details |
| TechDronix  | ERP-14415         | ERP-14419         |                   | 21        | active      | 22 Apr 2018 10:43:48       | 1 May 2018 2:23:38 PM  | No data       |       |        | PCE  |        |          |                               | Supplier managed              | Details |

#### **Overview - Stock Details**

- 1. Click the **Stock on Hand/ Status** (e.g. Below Minimum). Pop-up window will display further details such as:
  - Different stock types transmitted from the buyers ERP or
  - Min / Max Levels
- 2. Click the **Projected Stock**. Pop-up window will display further details, such as exact stock within a given week (each bar represents a week).

| 5000 | 10000 | EA |         | Supplier<br>managed<br>inventory | Details |
|------|-------|----|---------|----------------------------------|---------|
| 1000 | 4000  | EA |         | Supplier<br>managed<br>inventory | Details |
| 500  | 900   | EA |         | Supplier<br>managed<br>inventory | Details |
| 1350 | 2000  | EA | 2       | Supplier<br>managed              | Details |
|      | 800   | EA |         |                                  | Details |
|      |       | EA | Below m | nimum                            | Details |
| 500  | 800   | EA | Week 43 |                                  | Details |

|          |                           |                             |        |      |                               | « Page 1                            | • » 🌐   |
|----------|---------------------------|-----------------------------|--------|------|-------------------------------|-------------------------------------|---------|
| Stock    | on hand                   | Stock                       | levels |      |                               |                                     |         |
| Quantity | Status                    | Min.                        | Max.   | Unit | Projected Stock<br>- 10 weeks | Process type 1                      |         |
| 3500     | Above<br>maximum          | 500                         | 800    | EA   |                               | Replenishment                       | Details |
| 300      | Below<br>minimum          |                             |        | EA   |                               | Replenishment                       | Details |
| 0        | Below mi<br>-200          | nimum                       | 500    |      | 100                           | plier<br>0 aged<br>ntory            | Details |
| 300      |                           |                             | Min    |      | Ma                            | plier<br>aged<br><sup>X</sup> ntory | Details |
| 1400     | Stock                     | on han                      | d      |      | 300 (EA)                      | plier<br>aged<br>ntory              | Details |
| 600      | Buyer<br>Unrestr          | own stoc<br>icted           | k      |      | 300                           | plier<br>aged                       | Details |
| 7200     | Quality                   | ł                           |        |      | 0                             | plier<br>laged<br>ntory             | Details |
| 2000     | <b>Specia</b><br>Stock ir | <b>I stock</b><br>n transit |        |      |                               | plier<br>aged<br>ntory              | Details |
| 980      | Subcon                    | tracting                    |        |      |                               | plier<br>aged<br>ntory              | Details |
| 1325     | Consig<br>Unrestr         | gnment<br>icted             |        |      |                               | plier<br>aged<br>ntory              | Details |
| 0        | Quality                   | a                           |        |      |                               | plier<br>aged<br>ntory              | Details |
|          |                           |                             |        |      |                               | plier                               |         |

#### Line Item Details – Main Screen

- 1. Click **Details** to open the item data report.
- 2. Item data report is the key for the supplier to plan and review the replenishment of the buyer's stock.
- 3. Expand the **Chart** section to view the graphs.

|                                                                                                    |                   |                   |                   |           |             |                            |                            | Stock off fiallu | SIUCK | levels |      | Days of | ii suppiy |                               |                               |
|----------------------------------------------------------------------------------------------------|-------------------|-------------------|-------------------|-----------|-------------|----------------------------|----------------------------|------------------|-------|--------|------|---------|-----------|-------------------------------|-------------------------------|
| stomer                                                                                                    | Customer part no. | Supplier part no. | Customer location | Lead time | Part status | Last customer update       | Last supplier update 1     | Status           | Min.  | Max.   | Unit | Min.    | Max.      | Projected Stock<br>- 10 weeks | Process type                  |
| chDronix                                                                                                    | VM_TEST_2         |                   | 0001 (Werk 0001)  | 7         | active      | 11 Dec 2017 10:47:36<br>AM | 2 Apr 2018 3:24:18 PM      | No data          | 100   | 160    | EA   |         |           |                               | Supplier managed<br>inventory |
| chDronix I                                                                                                    | ERP-14415         | ERP-14419         |                   | 21        | active      | 22 Apr 2018 10:43:48<br>PM | 1 May 2018 2:23:38 PM      | No data          |       |        | PCE  |         |           |                               | Supplier managed<br>inventory |
| chDronix (                                                                                                    | BBRM04            | AERATOR22DUAL     | 3200 (Atlanta)    | 2         | active      | 11 May 2018 4:56:35 AM     | 13 May 2018 8:30:16 AM     | No data          |       |        | EA   |         |           |                               | Forecast                      |
|                                                                                                    |                   |                   |                   |           |             | 22.4 2040.40.42.40         |                            |                  |       |        | 0.05 |         |           |                               | Supplier manage               |
| Characteria                                                                                                    | )  -14415<br>)art | 11-14419          |                   | 21        | active      | 22 Apr 2018 10:43:48       | 26 May 2018 10:19:25       | No data          |       |        | PCE  | Su      | ppły a    | nd demand                     | Projected sto                 |
| ChDronix                                                                                                    | Nart              | 11-14419          |                   | 21        | active      | 22 Apr 2018 10:43:48       | 26 May 2018 10:19:25       | No data          |       |        | PCE  | Su      | ppły a    | nd demand                     | Projected sto                 |
| Cha     605     700     600                                                                                                    | II-14415          | II-14419          | •                 | 21        | active      | 22 ADF 2018 10:43:48       | 26 May 2018 10:19:25       | No data          |       |        | PCE  | Su      | ppły a    | nd demand                     | Projected sto                 |
| Chi Chi Chi Chi Chi Chi Chi Chi Chi Chi                                                                                                    | II-14415          | II-14419          | •                 | 21        | active      | 22 APF 2018 10:43:48       | 26 May 2018 10:19:25<br>ΔΜ | No data          |       | •      | PCE  | Su      | ppły a    | nd demand                     | Projected sto                 |
| * Chi<br>805<br>700<br>800<br>900<br>900                                                                                                    | H-14415           | II-14419          |                   | 21        | active      | 222Apr2018 10:43:48        | 26 May 2018 10:19:25<br>ΔΜ | No data          |       | •      | PCE  | Su<br>· | ppły a    | nd demand                     | Projected sto                 |
| * Chi<br>605<br>750<br>600<br>505<br>400<br>306                                                                                                    | II-14415          | •                 | i                 | 21        | active      | 22 Apr 2018 10:43:48       | 26 May 2018 10:19:25<br>ΔΜ | No data          |       | •      | PCE  | Su      | ppły a    | nd demand                     | Projected sto                 |
| Chi     Chi     C | II-14415          | •                 | ·<br>Í            | 21        | active      | 22 APF 2018 10:43:48       | 26 May 2018 10:19:25       | No data          |       | •      | PCE  | Su      | ppły a    | nd demand                     | Projected sto                 |

| STUCK UN HERD.      | 1100 (CM)                  | art upians                 |                            |                           |                           |                           |                           |                           |                           |                           |                             | CA Swind that a           |
|---------------------|----------------------------|----------------------------|----------------------------|---------------------------|---------------------------|---------------------------|---------------------------|---------------------------|---------------------------|---------------------------|-----------------------------|---------------------------|
| Key<br>Figures      | 13 Nov<br>2017<br>Wheth 45 | 14 Nov<br>2017<br>Vibek 45 | 15 Nov<br>2017<br>Vitek 45 | 16 Nov<br>2017<br>Wask 45 | 17 Nov<br>2017<br>Week 45 | 18 Nov<br>2017<br>Week 46 | 19 Nov<br>2017<br>Week 45 | 20 Nov<br>2017<br>Week 47 | 21 Nov<br>2017<br>Wask 47 | 22 Nov<br>2017<br>Week 47 | 23 Nov<br>2017<br>Vilenk 47 | 24 Nov<br>2017<br>What 47 |
| Gross-<br>demand    | 600                        | 900                        | 400                        | 900                       | 900                       |                           |                           | 490                       | 390                       | 850                       |                             |                           |
| Net<br>requirement  |                            |                            |                            |                           |                           |                           |                           |                           |                           |                           |                             |                           |
| Pirmed orders       |                            | -300                       |                            |                           |                           | 400                       |                           |                           |                           | 400                       |                             |                           |
| Flanned<br>shipment |                            |                            |                            |                           |                           |                           |                           |                           |                           |                           |                             |                           |
| In-transit          | 0                          | 0                          | 0                          | •                         | 400                       | 0                         | 0                         | U                         |                           | 0                         | 0                           | 0                         |
| Target stock        |                            |                            |                            |                           |                           |                           |                           |                           |                           |                           |                             |                           |
| Frojected<br>stock  | 660                        | 00                         | 908-                       | 850                       | 1450                      | -1450                     | 1450                      | 1000                      | 2260                      | 2000                      | 2000                        | 2000                      |
| Minimum<br>proposal |                            | 450                        | 890                        | 1350                      | 1950                      | 1950                      | 1950                      | 2400                      | 2/90                      | 3400                      | 3400                        | 3400                      |
| Maximum             | 260                        | 760                        | 1160                       | 1050                      | 2250                      | 2250                      | 2250                      | 2700                      | 8050                      | 3700                      | 8700                        | 3700                      |

#### Main Screen Content (with Inventory Levels)

| Figure                         | Description                                                                                                    | Source                    |
|--------------------------------|----------------------------------------------------------------------------------------------------|---------------------------|
| Gross demand                   | Forward-looking consumption.                                                                                                    | Buyer ERP                 |
| Net requirement                | Constrained demand based on buyer's planning system.                                                                                           | Buyer ERP                 |
| Firmed orders                  | Buyer confirmed orders within the firm zone.                                                                                                   | Ariba Network calculation |
| In transit                     | Dispatched quantity not yet received at customer.                                                                                              | Ariba Network calculation |
| Target stock                   | The Total Target Stock maintained in the buyer system.                                                                                         | Buyer ERP                 |
| Minimum proposal               | The Minimum Proposal key figure specifies the minimum replenishment quantity required to bring stock up to the<br>defined minimum stock level  | Ariba Network calculation |
| Maximum proposal               | The Maximum Proposal key figure specifies the maximum replenishment quantity required to bring stock up to the<br>defined maximum stock level. | Ariba Network calculation |
| Total shipment                 | Based on total receipts by the Buyer for each time bucket.                                                                                     | Ariba Network calculation |
| ASN received                   | Quantity received by the buyer based on shipments, within each of the user-selected time bucket.                                               | Ariba Network calculation |
| Order received                 | Quantity received by the buyer based on orders, within each of the user-selected time bucket.                                                  | Ariba Network calculation |
| Previous planned replenishment | The total quantity of previously saved planned replenishments, within each of the user-selected time bucket.                                   | Ariba Network             |
| Planned replenishment          | The editable field where supplier enters replenishment quantity, within each of the user-selected time bucket.                                 | Supplier input            |
| Published replenishment        | The total quantity of created replenishment orders, within each of the user-selected time bucket.                                              | Ariba Network             |
| Planned projected stock (RO)   | Stock on hand – gross demand + (previous planned replenishment + planned replenishment).                                                       | Ariba Network calculation |
| Published projected stock (RO) | Stock on hand – gross demand + published replenishment.                                                                                        | Ariba Network calculation |
| Days of supply (RO)            | Coverage of (projected) stock in respective time bucket.                                                                                       | Ariba Network calculation |
| Cancelled replenishment        | The total quantity of cancelled replenishment orders.                                                                                          | Ariba Network             |

### Planning Collaboration Days of Supply Planning 1

Some buyers use **days of supply** instead of stock quantities in supplier-managed inventory. This feature calculates the Minimum inventory and Maximum inventory key figures based on the minimum and maximum days of supply. Inventory quantities calculated from days-of-supply quantities are rounded to the nearest whole number.

**Days of Supply Planning 2** 

- 1. On the **Planning Collaboration** page, system now adds **Min. and Max. columns** under a Days of supply heading. These columns are hidden by default.
- 2. Click the table options icon at the top of the table to change the display settings.

#### Note:

- For items on the Planning Collaboration page that have days-of-supply quantities and the stock level values are either 0 or empty, the details page uses the Supplier managed inventory days-of-supply view or Supplier managed replenishment days-of-supply view.
- Lines on the chart are changed to indicate the minimum and maximum inventory values, instead of the minimum and maximum stock.
- Key figures Minimum inventory and Maximum inventory are added to the table.
- The formula to calculate the Minimum proposal and Maximum proposal key figures is changed to use values for Minimum inventory and Maximum inventory instead of Minimum stock and Maximum stock.

| Planning C | ollaboration      |                   |                   |           |             |                            |                        |               |       |        |      |        |           |                               |                               |         |
|------------|-------------------|-------------------|-------------------|-----------|-------------|----------------------------|------------------------|---------------|-------|--------|------|--------|-----------|-------------------------------|-------------------------------|---------|
| Search     | filters           |                   |                   |           |             |                            |                        |               |       |        |      |        |           |                               |                               | 2       |
|            |                   |                   |                   |           |             |                            |                        |               |       |        |      |        |           |                               | ≪ Page 1                      | • > #B  |
|            |                   |                   |                   |           |             |                            |                        | Stock on hand | Stock | levels |      | Days o | of supply |                               |                               | _       |
| Customer   | Customer part no. | Supplier part no. | Customer location | Lead time | Part status | Last customer update       | Last supplier update 1 | Status        | Min.  | Max.   | Unit | Min.   | Max.      | Projected Stock<br>- 10 weeks | Process type                  |         |
| TechDronix | VM_TEST_2         |                   | 0001 (Werk 0001)  | 7         | active      | 11 Dec 2017 10:47:36<br>AM | 2 Apr 2018 3:24:18 PM  | No data       | 100   | 160    | EA   |        |           |                               | Supplier managed<br>inventory | Details |
| TechDronix | ERP-14415         | ERP-14419         |                   | 21        | active      | 22 Apr 2018 10:43:48       | 1 May 2018 2:23:38 PM  | No data       |       |        | PCE  |        |           |                               | Supplier managed              | Details |

#### Main Screen Content (with Days of Supply)

| Figure                         | Description                                                                                                    | Source                    |
|--------------------------------|----------------------------------------------------------------------------------------------------|---------------------------|
| Gross demand                   | Forward-looking consumption.                                                                                                    | Buyer ERP                 |
| Net requirement                | Constrained demand based on buyer's planning system.                                                                                           | Buyer ERP                 |
| Firmed orders                  | Buyer confirmed orders within the firm zone.                                                                                                   | Ariba Network calculation |
| In transit                     | Dispatched quantity not yet received at customer.                                                                                              | Ariba Network calculation |
| Target stock                   | The Total Target Stock maintained in the buyer system.                                                                                         | Buyer ERP                 |
| Minimum proposal               | The Minimum Proposal key figure specifies the minimum replenishment quantity required to bring stock up to the defined minimum stock level     | Ariba Network calculation |
| Maximum proposal               | The Maximum Proposal key figure specifies the maximum replenishment quantity required to bring stock up to the<br>defined maximum stock level. | Ariba Network calculation |
| Total shipment                 | Based on total receipts by the Buyer for each time bucket.                                                                                     | Ariba Network calculation |
| ASN received                   | Quantity received by the buyer based on shipments, within each of the user-selected time bucket.                                               | Ariba Network calculation |
| Order received                 | Quantity received by the buyer based on orders, within each of the user-selected time bucket.                                                  | Ariba Network calculation |
| Minimum inventory              | The sum of the gross demand for the time buckets after current date based on minimum days of supply.                                           | Ariba Network calculation |
| Maximum inventory              | The sum of the gross demand for the time buckets after current date based on maximum days of supply.                                           | Ariba Network calculation |
| Previous planned replenishment | The total quantity of previously saved planned replenishments, within each of the user-selected time bucket.                                   | Ariba Network             |
| Planned replenishment          | The editable field where supplier enters replenishment quantity, within each of the user-selected time bucket.                                 | Supplier input            |
| Published replenishment        | The total quantity of created replenishment orders, within each of the user-selected time bucket.                                              | Ariba Network             |
| Planned projected stock (RO)   | Stock on hand – gross demand + (previous planned replenishment + planned replenishment).                                                       | Ariba Network calculation |
| Published projected stock (RO) | Stock on hand – gross demand + published replenishment.                                                                                        | Ariba Network calculation |
| Days of supply (RO)            | Coverage of (projected) stock in respective time bucket.                                                                                       | Ariba Network calculation |
| Cancelled replenishment        | The total quantity of cancelled replenishment orders.                                                                                          | Ariba Network             |

### **Portal User Interaction** In this Chapter You Will Learn About ...

... how to navigate to the screens supplier needs to work with

- ... how to read the screens
- ... how to manage the customer stock

#### **General Considerations**

- The outcome of Replenishment process is the creation of the purchase order on behalf of the customer.
- Per planning parameters, inventory levels or days of supply can be used.
- The replenishment order is created based on selected time bucket.
- Available details are aligned and configurable by customer.
- Replenishment order can be cancelled only as a full documents (separate lines cannot be cancelled individually).
- If customer allows, suppliers can share planned replenishment quantities before creating a new replenishment order.
- Customer can define new attribute fields that will be used to provide additional information about planning records. The customers can give the new field a name of their choice. In such case, supplier will be able to see the new customer defined attributes in their Supplier Portal UI.

#### **Manage Replenishments 1**

From the Homepage:

- 1. Click on **Planning/ Planning collaboration**. Using search filters or overview screen specify the process type as 'Replenishment'.
- 2. Click on **Details** icon to open the planning grid for process type Replenishment. New window will appear.

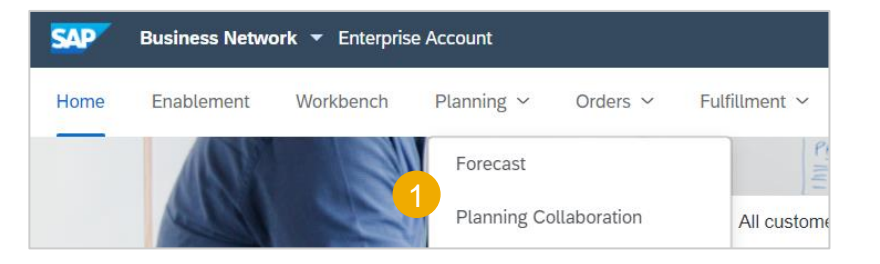

|                                                     |                   |          |                  | Stock |        |      |            |                |                  |   |
|-----------------------------------------------------|-------------------|----------|------------------|-------|--------|------|------------|----------------|------------------|---|
| Customer                                            | Customer part no. | Sto      | ck on hand       | Stock | levels | Unit | 10 weeks   | Process type ↓ | Line of business |   |
|                                                     |                   | Quantity | Status           | Min.  | Max.   | Onit | projection |                |                  |   |
| SCC Delivery Team - Global<br>H19 Client 400 - TEST | BP001             | 219      | On track         | 0     | 0      |      |            | Replenishment  |                  | Q |
| SCC Delivery Team - Global<br>H19 Client 400 - TEST | SP001             | 6,323    | Above<br>maximum | 2,000 | 3,000  | PC   |            | Replenishment  |                  | £ |

#### **Manage Replenishments 2**

- 1. Select **View by** in order to choose between different aggregation modes (Daily, Weekly, Monthly, Quarterly, Yearly). The key figures will be summed accordingly.
- 2. Specify the date in the **Starting from** field.
- 3. Press the arrows to navigate through the time periods.
- 4. Press Chart if you want to review the graphs.

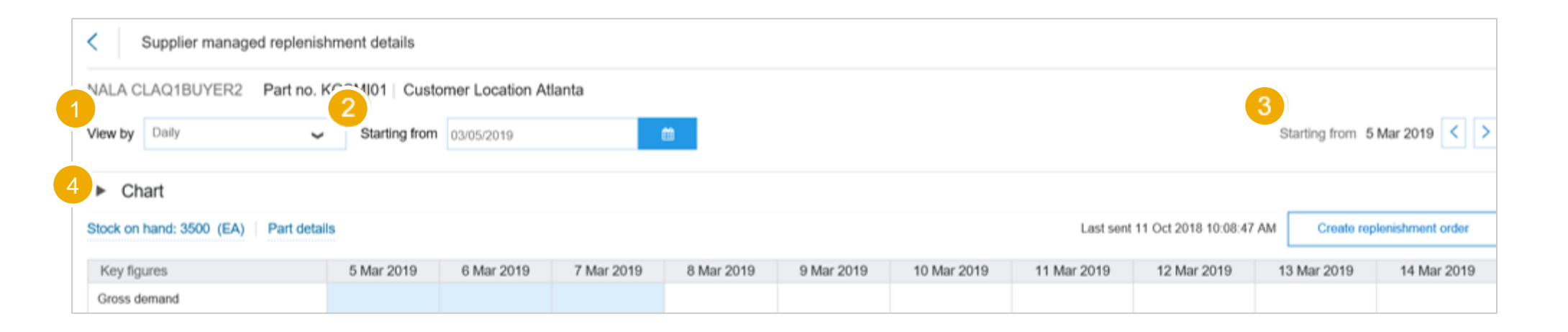

#### **Manage Replenishments 3**

5. Click **pencil** icon to get into edit mode.

#### Note:

- Depending on the Buyer settings for the replenishment view the pencil symbol appears in either the weekly or daily view. If not visible the user has to switch between the time bucket views.
- The blue background color indicates the lead time for this material.
- 6. Supplier enters **planned replenishments** in order to get projected inventory within the min/max levels (min/max proposals simplify the determination of quantities).
- Pressing Save button will trigger the recalculation of projected stock (and change colors if status changes).
   Supplier might want to enter multiple planned replenishments in different time buckets if needed.

Planned replenishmen

Published replenishment In transit Target stock Planned projected stock (RO)

Published projected stock (BO)

Minimum proposa

Maximum propos Total shipment

| ew by Weekly                                   | Starting from 0                    | 9/24/2018             | É                     |                        |                        |                        |                       |                        | Starting from 24       | Sep 2018 <             |
|------------------------------------------------|------------------------------------|-----------------------|-----------------------|------------------------|------------------------|------------------------|-----------------------|------------------------|------------------------|------------------------|
| ► Chart                                        |                                    |                       |                       |                        |                        |                        |                       |                        |                        |                        |
| ock on hand: 458 (EA)   Part details           |                                    |                       |                       |                        |                        |                        |                       |                        |                        |                        |
| Key figures                                    | 24 Sep 2018<br>Week 39             | 1 Oct 2018<br>Week 40 | 8 Oct 2018<br>Week 41 | 15 Oct 2018<br>Week 42 | 22 Oct 2018<br>Week 43 | 29 Oct 2018<br>Week 44 | 5 Nov 2018<br>Week 45 | 12 Nov 2018<br>Week 46 | 19 Nov 2018<br>Week 47 | 26 Nov 2018<br>Week 48 |
| Gross demand                                   |                                    |                       |                       |                        |                        |                        |                       |                        |                        |                        |
| let requirement                                |                                    |                       |                       |                        |                        |                        |                       |                        |                        |                        |
| ïrmed orders                                   |                                    |                       |                       |                        |                        |                        |                       |                        |                        |                        |
| revious planned replenishment                  |                                    |                       |                       |                        |                        |                        |                       |                        |                        |                        |
| Yanned replenishment 🥜                         | _                                  |                       |                       |                        |                        |                        |                       |                        |                        |                        |
| ublished replenishment                         |                                    |                       |                       |                        |                        |                        |                       |                        |                        |                        |
| 1 transit                                      |                                    |                       |                       |                        |                        |                        |                       |                        |                        |                        |
| arget stock                                    |                                    |                       |                       |                        |                        |                        |                       |                        |                        |                        |
| lanned projected stock (RO)                    | 458                                | 458                   | 458                   | 458                    | 458                    | 458                    | 458                   | 458                    | 458                    |                        |
| ublished projected stock (RO)                  | 458                                | 458                   | 458                   | 458                    | 458                    | 458                    | 458                   | 458                    | 458                    |                        |
| linimum proposal                               | 42                                 | 42                    | 42                    | 42                     | 42                     | 42                     | 42                    | 42                     | 42                     |                        |
| laximum proposal                               | 342                                | 342                   | 342                   | 342                    | 342                    | 342                    | 342                   | 342                    | 342                    | 1                      |
| otal shipment                                  |                                    |                       |                       |                        |                        |                        |                       |                        |                        |                        |
| SN received                                    |                                    |                       |                       |                        |                        |                        |                       |                        |                        |                        |
| ays' supply (RO)                               | 52                                 | 51                    | 50                    | 49                     | 48                     | 47                     | 46                    | 45                     | 44                     |                        |
|                                                |                                    |                       |                       |                        |                        |                        |                       |                        |                        |                        |
| 3 APJ Buyer 1 - TEST Part no.<br>v by Weekly 🗸 | PROC-MF-CM-000<br>Starting from 09 | 01   Customer Loca    | tion Atlanta          |                        |                        |                        |                       |                        | Starting from 24       | Sep 2018 <             |
| Chart<br>ck on hand: 458 (EA) Part details     |                                    |                       |                       |                        |                        |                        |                       |                        |                        |                        |
| ey figures                                     | 24 Sep 2018<br>Week 39             | 1 Oct 2018<br>Week 40 | 8 Oct 2018<br>Week 41 | 15 Oct 2018<br>Week 42 | 22 Oct 2018<br>Week 43 | 29 Oct 2018<br>Week 44 | 5 Nov 2018<br>Week 45 | 12 Nov 2018<br>Week 46 | 19 Nov 2018<br>Week 47 | 26 Nov 2018<br>Week 48 |
| oss demand                                     |                                    |                       |                       |                        |                        |                        |                       |                        |                        |                        |
|                                                |                                    |                       |                       |                        |                        |                        |                       |                        |                        |                        |
| nt requirement                                 |                                    |                       |                       |                        |                        |                        |                       |                        |                        |                        |

Cancel

#### **Manage Replenishments 4**

- 8. Clicking the button **Create replenishment order** passes the entered replenishment data over to the replenishment order (RO) screen.
- 9. Here individual planned replenishment quantities in the different time buckets will result in a separate line item of the replenishment order and can be selected/deselected here before creating the RO.
- 10. If customer allows, you will be able to share planned replenishment quantities before creating a new replenishment order. Dropdown with **Send Data** option will appear.

#### Note:

Replenishment Order button only appears if planned replenishment exists.

| Stock on hand: 418.5 (EA)   Part detai | ils         |             |             | Projected stock | Max. stock  | Min. stook  |             | 10          | Create replenishment order 🗸 |
|----------------------------------------|-------------|-------------|-------------|-----------------|-------------|-------------|-------------|-------------|------------------------------|
| Key figures                            | 23 Sep 2020 | 24 Sep 2020 | 25 Sep 2020 | 26 Sep 2020     | 27 Sep 2020 | 28 Sep 2020 | 29 Sep 2020 | 30 Sep 2020 | Send Data                    |
| Gross demand                           |             |             |             |                 |             |             |             |             |                              |
| Net requirement                        |             |             |             |                 |             |             |             |             |                              |
| Firmed orders                          |             |             |             |                 |             |             |             |             |                              |
| Previous planned replenishment         |             |             |             |                 |             |             |             |             |                              |

| www.weekly                      | Starting from 09/2 | 24/2018    |            |             |             |             |            |             | Starting from 24 | Sep 2018 <       |
|---------------------------------|--------------------|------------|------------|-------------|-------------|-------------|------------|-------------|------------------|------------------|
|                                 |                    |            |            |             |             |             |            |             |                  |                  |
| Chart                           |                    |            |            |             |             |             |            |             |                  |                  |
|                                 |                    |            |            |             |             |             |            |             |                  |                  |
| on hand: 458 (EA) Part detai    | ls                 |            |            |             |             |             |            | 5           | Create r         | eplenishment ord |
| flow minimum 500                | 800                | 1 Oct 2018 | 8 Oct 2018 | 15 Oct 2018 | 22 Oct 2018 | 29 Oct 2018 | 5 Nov 2018 | 12 Nov 2018 | 19 Nov 2018      | 26 Nov 2018      |
| 42                              |                    | Week 40    | Week 41    | Week 42     | Week 43     | Week 44     | Week 45    | Week 46     | Week 47          | Week 48          |
| Min                             | Max                |            |            |             |             |             |            |             |                  |                  |
| Stock on hand                   | 459 (EA)           |            |            |             |             |             |            |             |                  |                  |
| Stock off fiand                 | 438 (EA)           |            |            |             |             |             |            |             |                  |                  |
| Buyer own stock<br>Unrestricted | 458                |            |            |             |             |             |            |             |                  |                  |
| Quality                         | 0                  | 84         |            |             |             |             |            |             |                  |                  |
| Blocked                         | 0                  |            |            |             |             |             |            |             |                  |                  |
| Special stock                   |                    |            |            |             |             |             |            |             |                  |                  |
| Stock in transit                |                    |            |            |             |             |             |            |             |                  |                  |
| Subcontracting                  |                    | 542        | 542        | 542         | 542         | 542         | 542        | 542         | 542              |                  |
| Consignment                     |                    | 458        | 458        | 458         | 458         | 458         | 458        | 458         | 458              |                  |
| Unrestricted                    |                    |            |            |             |             |             |            |             |                  |                  |
| Blocked                         |                    |            |            |             |             |             |            |             |                  |                  |
| Quality                         |                    | 258        | 258        | 258         | 258         | 258         | 258        | 258         | 258              |                  |
|                                 |                    |            |            |             |             |             |            |             |                  |                  |
| received                        |                    |            |            |             |             |             |            |             |                  |                  |

| Create repl                               | lenishment order                                    |                       |               |                                                            |      | 9 Cancel Create order                                                              |
|-------------------------------------------|-----------------------------------------------------|-----------------------|---------------|------------------------------------------------------------|------|------------------------------------------------------------------------------------|
| Buyer<br>LOB APJ Buyer 1<br>Leave a comme | 1 - TEST<br>nt                                      | Replenishment order * |               | Ship from<br>100 Ave<br>New York NY 10001<br>USA<br>Phone: |      | Ship to<br>867 1 300 Peach tree street So<br>ATLANTA GA<br>United States<br>Phone: |
| Include                                   | Description                                         | Planned ship date     | Delivery date | Quantity                                                   | Unit | Price                                                                              |
| Buyer part: PR                            | ROC-MF-CM-0001   Supplier part:   Buyer plant: Atla | nta(3200)             |               |                                                            |      |                                                                                    |
| $\checkmark$                              | Manufacturing component                             | 1 Oct 2018            | 1 Oct 2018    | 84                                                         | EA   | USD                                                                                |

#### **Manage Replenishments 5**

- 11. Replenishment order field is a mandatory key field to identify the RO & text box is optional
- 12. Now the order can be created by pressing the **check flag** and
- 13. clicking **Create order** button in the upper right corner.
- 14. This triggers the transfer of the data to the ERP system in the background.

#### Note:

• Quantity, date and price value can be changed.

| LOB APJ Buy | er 1 - TEST<br>to greer(                        | Ro_TEST1          |               | Ship from<br>100 Ave<br>New York NY 10001<br>USA |      | Ship to<br>867 1 300 Peach tree street So<br>ATLANTA GA<br>United States |
|-------------|-------------------------------------------------|-------------------|---------------|--------------------------------------------------|------|--------------------------------------------------------------------------|
|             |                                                 |                   |               | rhone.                                           |      | r norte.                                                                 |
| Include     | Description                                     | Planned ship date | Delivery date | Quantity                                         | Unit |                                                                          |
| Buyer part: | PROC-MF-CM-0001   Supplier part:   Buyer plant: | Atlanta(3200)     |               |                                                  |      |                                                                          |
|             | Manufacturing component                         | 1 Oct 2018        | 1 Oct 2018    | 84                                               | EA   |                                                                          |
|             |                                                 |                   |               |                                                  |      |                                                                          |

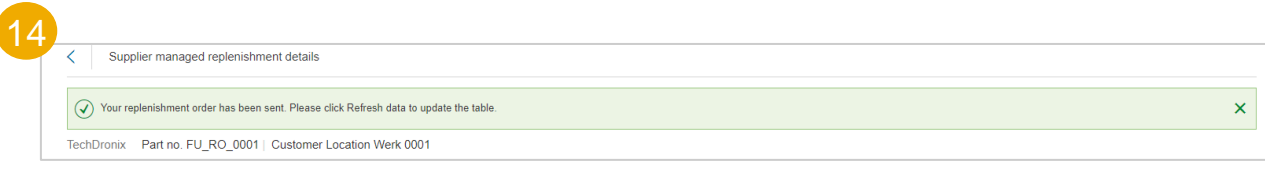

#### Manage Replenishments Using Excel – Create a Report 1

Excel Download/ Upload functionality allows suppliers with large number of materials to manage their replenishments in a more efficient way.

#### From the Home page:

- button and select Click 1. Upload/Download from the drop down.
- In the Jobs sub-tab click Create. 2.
- 3. In the pop-up select job-type **Replenishment.**
- 4. Fulfill search criteria and all mandatory fields and click Save.

| SAP Busi               | ness Netwo       | rk 🔻 Enterprise                 | Account  |                            | _                |               |              | ?        | vs  |
|------------------------|------------------|---------------------------------|----------|----------------------------|------------------|---------------|--------------|----------|-----|
| Home Ena               | ablement         | Workbench                       | Planning | <ul> <li>Orders</li> </ul> | ~                | Fulfillment 🗸 | More ~       | Create 🗸 | 000 |
|                        |                  |                                 |          |                            |                  |               | Excel Files  | 5        |     |
|                        |                  |                                 |          |                            | <mark>ک</mark> ل | Create        | 1<br>Upload/ | Download |     |
| Create/Edit Job        |                  |                                 |          | 3                          |                  |               |              | ×        |     |
| * Name :               |                  |                                 |          | * Type :                   | Replenis         | hment         | ~            | ]        |     |
| Job Search Criteria    |                  |                                 |          |                            |                  |               |              |          |     |
| * Customer :           | BP SCC Buyer - T | EST                             |          | Program code :             |                  |               |              | ]        |     |
| Supplier part number : |                  |                                 |          | Planner code :             |                  |               |              | ]        |     |
| Buyer part number :    |                  |                                 |          | Part category :            |                  |               |              | ]        |     |
| Product family :       |                  |                                 |          | Part type :                |                  |               |              | ]        |     |
| Product sub-family :   |                  |                                 |          | Manufacturing type :       |                  |               |              | ]        |     |
| Location :             |                  |                                 |          | Line of business :         |                  |               |              |          |     |
|                        | Download pla     | anning item attributes on all r | ows      | * Time period :            | Weekly           |               | ~            |          |     |
|                        |                  |                                 |          | Years to download :        | 1                |               | ~            |          |     |
|                        |                  |                                 |          | Buyer last modified :      |                  |               |              | 1        |     |
|                        |                  |                                 |          | Supplier last modified :   |                  |               |              | 4        |     |
|                        |                  |                                 |          |                            |                  |               | Can          | cel Save | 25  |

#### Manage Replenishments Using Excel – Create a Report 2

- Select created Job from the list and click Run. You will be transferred to the Downloads screen.
- If report status is Queued, click Refresh Status in the bottom of the screen, until the status is changed to Completed.
- 7. Download the Job by clicking the icon in the File column and save the file on your computer.

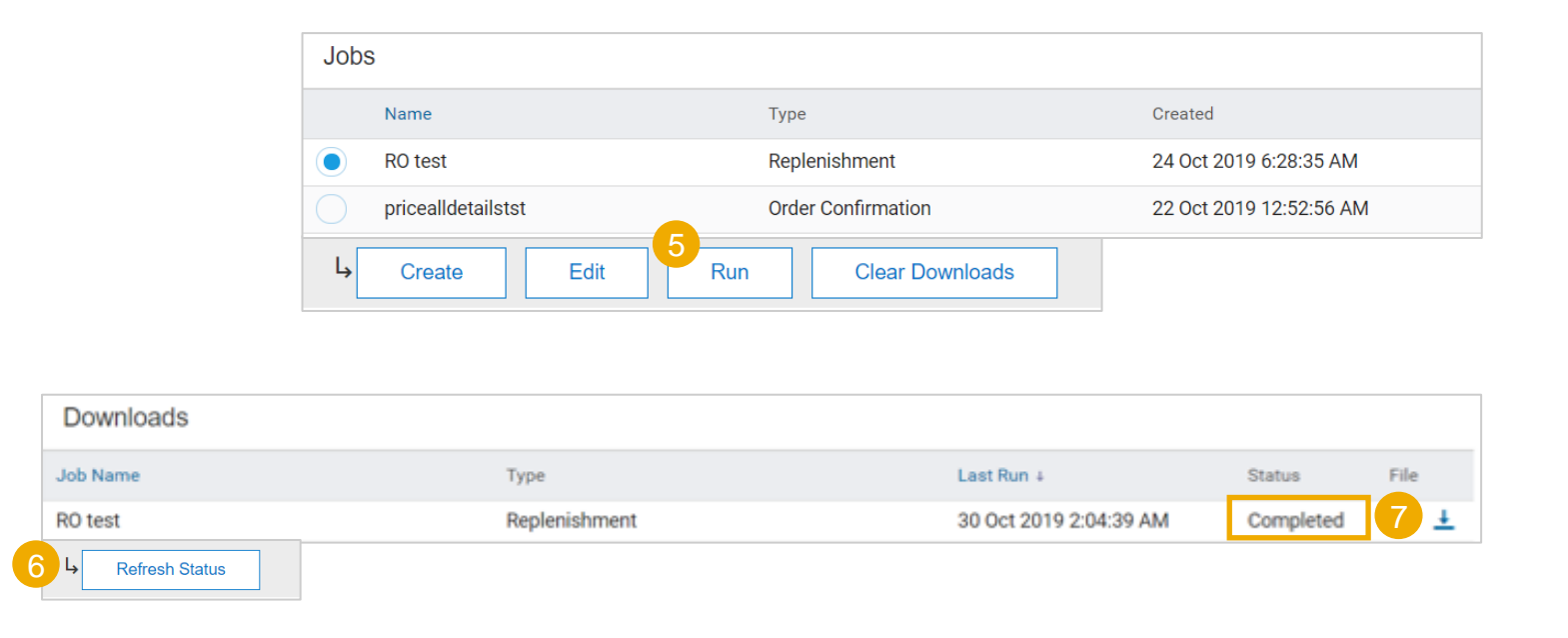

#### Manage Replenishments Using Excel – Edit the Report

- 1. Suppliers can edit the information in the downloaded Excel for Replenishment order No.
- 2. and **Planned Replenishment quantities**. The fields are highlighted in blue.
- 3. Suppliers are able to edit the data and enter details with **daily time buckets**.

#### Note:

- Suppliers need to submit an RO with at least one time bucket populated within the planning horizon of that item's buyer settings. If not, the item fails.
- For Replenishment order no. use names with no more than
  - 12 alphanumeric characters.

|                           |                        | 1    |                            |            |          |                         |                              | 2          |            |            |            |
|---------------------------|------------------------|------|----------------------------|------------|----------|-------------------------|------------------------------|------------|------------|------------|------------|
| Minimum days of<br>supply | Maximum days of supply | Unit | Replenishment<br>order No. | Unit price | Currency | Planned acceptance days | Key figures                  | 3 Jul 2019 | 4 Jul 2019 | 5 Jul 2019 | 6 Jul 2019 |
| 4                         | 7                      | EA   | 34RO                       | 2.56       | USD      |                         | Gross demand                 |            |            |            |            |
|                           |                        |      |                            |            |          |                         | Net demand                   |            |            |            |            |
|                           |                        |      |                            |            |          |                         | Order                        |            |            |            |            |
|                           |                        |      |                            |            |          |                         | Previous Planned Replenishme |            |            |            |            |
|                           |                        |      |                            |            |          |                         |                              |            |            |            |            |
|                           |                        |      |                            |            |          |                         | Planned Replenishment        | 19         | 1          |            |            |
|                           |                        |      |                            |            |          |                         | Published Replenishment      | -          |            |            |            |
|                           |                        |      |                            |            |          |                         | In transit                   | C          | 0          | 0          | 0          |
|                           |                        |      |                            |            |          |                         | Target stock                 |            |            |            |            |
|                           |                        |      |                            |            |          |                         | MINIMUM_INVENTORY            | C          | 0          | 0          | 0          |
|                           |                        |      |                            |            |          |                         | MAXIMUM_INVENTORY            | C          | 0          | 0          | 0          |
|                           |                        |      |                            |            |          |                         | Projected stock              | 400        | 400        | 400        | 400        |
|                           |                        |      |                            |            |          |                         | Published Projected Stock    | 400        | 400        | 400        | 400        |

#### Manage Replenishments Using Excel – Upload the Report

Uploads

Name

RO test

From the Upload/Download screen:

- 1. Click on **Uploads** sub-tab.
- 2. Press **Upload** button. Pop-up window will appear.
- 3. Enter a meaningful job name and select Type **Replenishment.**
- Browse / Choose / Open file → select required excel sheet.
- 5. Press **Upload** button. The status will notify about the success of the upload.

**Note:** If upload **failed** or was **completed with errors**, download the Log and fix the errors. Then, reupload the file following the steps described above.

| Jobs Dow      | vnloads Uploads                              |        |             |               |              |      |     |
|---------------|----------------------------------------------|--------|-------------|---------------|--------------|------|-----|
| Uploads       |                                              |        |             |               |              |      |     |
| Name          |                                              | Туре   |             |               | Last Uploade | đ    |     |
|               | Refresh Sta                                  | itus   |             |               |              |      |     |
| Upload File   |                                              |        |             |               |              |      | ×   |
| 3<br>* Name : |                                              |        | * Type :    | Replenishment | •            |      |     |
| 4 File        | e: Choose file No file<br>Download templates | chosen |             |               |              |      |     |
|               |                                              |        |             |               | 5<br>Upload  | Can  | cel |
|               |                                              |        |             |               |              |      |     |
|               | Ture                                         |        | LestUrless  | lad           | Chatrus      | Til. | Lee |
|               | Depleniebreent                               |        | Last Upload |               | Status       | File | Log |
|               | Replenishment                                |        | 30 Oct 201  | 9 3:09:42 AM  | Falled       | *    | *   |

#### **Review Replenishments**

From the Homepage:

- 1. Click on Fulfillment/ Sales Orders.
- 2. As long as the corresponding PO has not been sent back from ERP and linked to the RO the routing status is **Sent** and Status **New.**
- 3. Once the PO is received and associated with the Replenishment Order the Routing status is switched to **Acknowledged** with the linked PO visible in column Order Number.
- 4. The reference to the replenishment order is specified in the subsequent purchase order header.

**Note:** From here **Order Collaboration** flow can be followed.

| SA       | P Bu                       | siness Netwo                      | rk 🔻 Ente              | erprise Account                |                                                |                                            |                                         |                          |                      |
|----------|----------------------------|-----------------------------------|------------------------|--------------------------------|------------------------------------------------|--------------------------------------------|-----------------------------------------|--------------------------|----------------------|
| Ho       | me Er                      | nablement                         | Workben                | ch Planning                    | ~ Orde                                         | ers 🗸                                      | Fulfillme                               | nt 🗸                     | Quality 🗸            |
|          | _                          |                                   |                        |                                |                                                | (                                          | 1 Sales O                               | rders                    |                      |
| Sales    | Orders                     |                                   |                        | 2                              |                                                |                                            |                                         | Page 1                   | ✓ » ■                |
| <u></u>  | Sales Order ID<br>RO FU 11 | Sales Order Type<br>Replenishment | Customer<br>TechDronix | Date<br>27 Sep 2018 2:11:28 PM | Routing Status<br>Sent                         | Status<br>New                              | Order Number                            | Order Status             | Actions<br>Actions v |
| <b>§</b> | FU_RO_C2                   | Replenishment                     | TechDronix             | 27 Jul 2018 3:16:21 PM         | Acknowledged                                   | New                                        | 4500207287                              | New                      | Actions <b>v</b>     |
|          |                            |                                   |                        | Reference                      | Document<br>Document<br>cument Nur<br>Document | <b>t Detail</b><br>Type:<br>mber:<br>Date: | s<br>Replenish<br>1RO19032<br>28 Mar 20 | mentOro<br>28<br>19 6:11 | der<br>AM MST        |

#### **Cancel Replenishments 1**

Replenishment order can be cancelled only as a full documents (separate lines cannot be cancelled individually). From the Sales Orders Screen:

- 1. Use search filters to identify the desired replenishment order (Sales Order ID).
- 2. Once order appears below, click **Actions** and choose **Cancel Order** from the dropdown.

| ▼ Search Filters                                                                            |                                                    |
|---------------------------------------------------------------------------------------------|----------------------------------------------------|
| Customer: All Customers                                                                     | Routing Status: All                                |
| Sales Order ID: 1810111600                                                                  | Type: All 🗸                                        |
| Date Range: Other $\checkmark$ (i)                                                          |                                                    |
| Start Date:* 16 Jan 2020                                                                    |                                                    |
| End Date:* 29 Jan 2020                                                                      |                                                    |
|                                                                                             | Number of Results: 100 V Search Reset              |
| Sales Orders                                                                                |                                                    |
| Sales Order ID Sales Order Type Customer Date                                               | Routing Status Order Number Order Status 2 Actions |
| 1810111600         Replenishment         BP SCC Buyer - TEST         11 Oct 2018 3:59:17 PM | Sent New Actions - Actions                         |
|                                                                                             | Act                                                |
|                                                                                             | Can                                                |

#### **Cancel Replenishments 2**

Status updates can be reviewed from the Sales Orders screen:

- Go to Outbox/ Sales Order for Replenishment Order
- Go to Orders/ Orders & Releases for subsequent purchase order

| Sales Orders |                |                  |                |           | _ |
|--------------|----------------|------------------|----------------|-----------|---|
|              | Sales Order ID | Sales Order Type | Routing Status | Status    |   |
| 8            | 1R0190328      | Replenishment    | Acknowledged   | Cancelled |   |
| <b>S</b>     | 1R0190328      | Replenishment    | Acknowledged   | Obsoleted |   |

| Purchase Order: 4500207939                                         |                                                     |   |     |                                                                                                    |
|--------------------------------------------------------------------|-----------------------------------------------------|---|-----|----------------------------------------------------------------------------------------------------|
| Create Invoice 💌                                                   |                                                     | Ŧ | ଟ୍ଟ |                                                                                                    |
| Order Detail Order History                                         |                                                     |   |     |                                                                                                    |
| From:<br>SAP A.G.<br>Dietmar-Hopp-Allee 16<br>69190 Walldorf<br>08 | To:<br>Smart Tech<br>Teststraße 11<br>85841 München |   |     | Purchase Order<br>(+ Cancelled)<br>4500207939<br>Amount: \$380.00 USD<br>Version: 1 (Previous Version) |

### **Shipping and Receiving in Supplier Managed Inventory** In this Chapter You Will Learn About ...

... where to find the ASN information in SMI

... where to find Goods Receipt information in SMI

### Shipping and Receiving in Supplier Managed Inventory General Considerations

An Advance Shipping Notifications (ASN) is typically created immediately prior to, during or immediately following the physical dispatch of goods from the vendor's premises.

The electronic submission of an ASN via the Ariba Network results in the creation of an Inbound Delivery in the customer's SAP ECC or S/4 HANA system. This document provides date and quantity visibility to the customer's MRP planner, supports receipt planning and provides the basis for executing the goods receipt.

#### Shipping and Receiving in Supplier Managed Inventory Review Created ASN /Shipping Notification

For detailed ASN management please refer to Help Center documentation.

The ASN information is available to look up in the following Key figures: In Transit, ASN received.

| Stock on hand: 100 (EA) Part deta | ils        |            |            |            |            |             |
|-----------------------------------|------------|------------|------------|------------|------------|-------------|
| Key figures                       | 5 Mar 2019 | 6 Mar 2019 | 7 Mar 2019 | 8 Mar 2019 | 9 Mar 2019 | 10 Mar 2019 |
| Gross demand                      |            |            |            |            |            |             |
| Net requirement                   |            |            |            |            |            |             |
| Firmed orders                     |            |            |            |            |            |             |
| Planned shipment                  |            |            |            |            |            |             |
| In transit                        |            |            |            |            |            |             |
| Target stock                      |            |            |            |            |            |             |
| Projected stock                   | 100        | 100        | 100        | 100        | 100        | 100         |
| Minimum proposal                  | -15        | -15        | -15        | -15        | -15        | -15         |
| Maximum proposal                  | 75         | 75         | 75         | 75         | 75         | 75          |
| Total shipment                    |            |            |            |            |            |             |
| ASN received                      |            |            |            |            |            |             |
| Days' supply (SMI)                | 364        | 363        | 362        | 361        | 360        | 359         |
| Order received                    |            |            |            |            |            |             |

#### Shipping and Receiving in Supplier Managed Inventory Review Created Goods Receipt

For detailed GR management please refer to Help Center documentation.

The GR information is available to look up in the following Key figures: ASN received, Order received.

| Stock on hand: 100 (EA) Part details |            |            |            |            |            |             |
|--------------------------------------|------------|------------|------------|------------|------------|-------------|
| Key figures                          | 5 Mar 2019 | 6 Mar 2019 | 7 Mar 2019 | 8 Mar 2019 | 9 Mar 2019 | 10 Mar 2019 |
| Gross demand                         |            |            |            |            |            |             |
| Net requirement                      |            |            |            |            |            |             |
| Firmed orders                        |            |            |            |            |            |             |
| Planned shipment 🧳                   |            |            |            |            |            |             |
| In transit                           |            |            |            |            |            |             |
| Target stock                         |            |            |            |            |            |             |
| Projected stock                      | 100        | 100        | 100        | 100        | 100        | 100         |
| Minimum proposal                     | -15        | -15        | -15        | -15        | -15        | -15         |
| Maximum proposal                     | 75         | 75         | 75         | 75         | 75         | 75          |
| Total shipment                       |            |            |            |            |            |             |
| ASN received                         |            |            |            |            |            |             |
| Days' supply (SMI)                   | 364        | 363        | 362        | 361        | 360        | 359         |
| Order received                       |            |            |            |            |            |             |

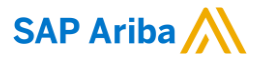

# Thank you.

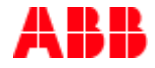

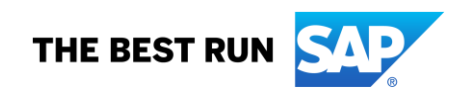

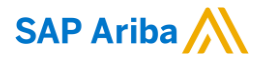

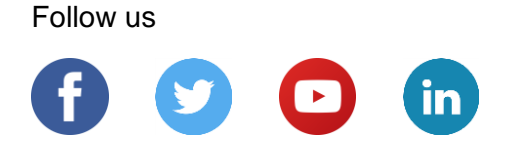

#### www.sap.com/contactsap

© 2022 SAP SE or an SAP affiliate company. All rights reserved.

No part of this publication may be reproduced or transmitted in any form or for any purpose without the express permission of SAP SE or an SAP affiliate company.

The information contained herein may be changed without prior notice. Some software products marketed by SAP SE and its distributors contain proprietary software components of other software vendors. National product specifications may vary.

These materials are provided by SAP SE or an SAP affiliate company for informational purposes only, without representation or warranty of any kind, and SAP or its affiliated companies shall not be liable for errors or omissions with respect to the materials. The only warranties for SAP or SAP affiliate company products and services are those that are set forth in the express warranty statements accompanying such products and services, if any. Nothing herein should be construed as constituting an additional warranty.

In particular, SAP SE or its affiliated companies have no obligation to pursue any course of business outlined in this document or any related presentation, or to develop or release any functionality mentioned therein. This document, or any related presentation, and SAP SE's or its affiliated companies' strategy and possible future developments, products, and/or platforms, directions, and functionality are all subject to change and may be changed by SAP SE or its affiliated companies at any time for any reason without notice. The information in this document is not a commitment, promise, or legal obligation to deliver any material, code, or functionality. All forward-looking statements are subject to various risks and uncertainties that could cause actual results to differ materially from expectations. Readers are cautioned not to place undue reliance on these forward-looking statements, and they should not be relied upon in making purchasing decisions.

SAP and other SAP products and services mentioned herein as well as their respective logos are trademarks or registered trademarks of SAP SE (or an SAP affiliate company) in Germany and other countries. All other product and service names mentioned are the trademarks of their respective companies.

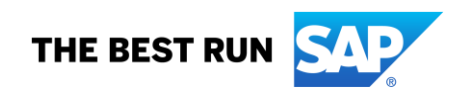

See www.sap.com/copyright for additional trademark information and notices.